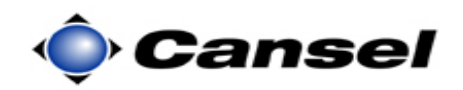

**Introduction** ASCII (American Standard Code for Information Interchange) files are used extensively to exchange data between electronic devices.

This guide describes how to export a coma delimited ASCII file that contains data in the following format:

Point name, Northing, Easting, Elevation, Point code

**Note**: For GPS users, a coordinate system is required so that grid coordinates (Northing, Easting) can be exported.

| Step | Action                                                                       | Display                                                                                                    |
|------|------------------------------------------------------------------------------|----------------------------------------------------------------------------------------------------|
| 1    | • Turn on the TCS2 controller.                                               | Mathematical Start     Image: Start       Image: Start Start     Image: Start Start St |
|      | • Tap on <b>Survey Controller</b><br>from the Windows (or<br>Programs) menu. | Tap here to set owner information No unread messages No tasks No tasks Device unlocked Wi-Fi: Off S: Off                                                                                                    |
|      | This starts the Trimble Survey<br>Controller program.                        | Notification Contacts                                                                                                    |

*Continued on the following page* 

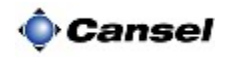

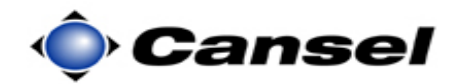

| Step | Action                                                                                  | Display                                                                                                    |
|------|-----------------------------------------------------------------------------------------|----------------------------------------------------------------------------------------------------|
| 2    | From the Main menu of the Trimble<br>Survey Controller program:                         | Job: ASCII Job<br>Eiles<br><u>Key in</u><br><u>Configuration</u>                                                                                                    |
|      | In this example, we will be<br>exporting points from a job titled<br><i>ASCII Job</i> . | Survey     Cogo     Instrument     Map       Menu     Favorites       Switch to                                                                                                    |
|      | • Tap on the <b>Files</b> icon.                                                         | Exit                                                                                                    |
|      | This opens a pop up menu.                                                               |                                                                                                    |
| 3    | In the pop up menu:<br>• Tap on <b>Import/ Export</b> .                                 | Job: ASCII     New job       Den job       Beview current job       Beview current job       Den job       Beview current job       Den job       Beview current job       Den job       Beview current job       Den job       Beview current job       Den job       Beview current job       Den job       Beview current job       Dopy between jobs       Import / Export       Windows Explorer       Survey       Cogo       Instrument       Exit |
|      | This opens another pop up menu.                                                         |                                                                                                    |
| 4    | <ul> <li>In the pop up menu:</li> <li>Tap on Export fixed format files.</li> </ul>      | Send data to another device         Beceive data from another device         Eiles         Survey         Cogo         Instrument                                                                                                    |
|      | This opens the Export fixed format files screen.                                        | Exit                                                                                                    |

Continued on the following page

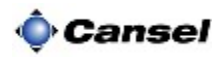

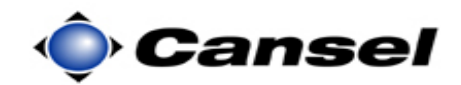

| Step | Action                                                                                                    | Display                                                                                                    |
|------|----------------------------------------------------------------------------------------------------|----------------------------------------------------------------------------------------------------|
| 5    | In the Export fixed format files screen:                                                                                                    | Export fixed format files ab ? - ×<br>File format:<br>Comma Delimited (*.CSV,<br>File name:<br>ASCII Job.csv                    |
|      | • Select Comma Delimited<br>(*.CSV, in the File format<br>field.                                                                                | Point name:<br>Field1 ▼ Field5 ▼ Map<br>Northing: Easting:<br>Field3 ▼ Field2 ▼ Mgnu<br>Elevation:<br>Field4 ▼ Switch to<br>For |
|      | <b>Note</b> : There are additional export<br>formats available but we will use the<br>comma delimited "CSV" (comma<br>separated values) format. |                                                                                                    |
|      | • Enter a name for the exported file in the File name: field. In this example the file is called <i>ASCII</i> Job.csv.                          |                                                                                                    |
|      | This step continues on the following page.                                                                                                    |                                                                                                    |

Continued on the following page

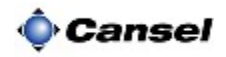

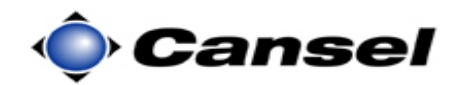

| Step | Action                                                                                                    | Display                                                                                                    |
|------|----------------------------------------------------------------------------------------------------|----------------------------------------------------------------------------------------------------|
| 5    | This step continues from the previous page:                                                                                                    |                                                                                                    |
|      | The following fields define in what<br>order the exported data will appear<br>in the ASCII file.<br>In this example we will be exporting<br>data in the order of Point name,<br><b>Northing, Easting</b> , Elevation, Point<br>code. Therefore we will have to<br>change the order based on the image<br>displayed on the right (notice that<br>the current export order is Point<br>name, <b>Easting</b> , <b>Northing</b> ,<br>Elevation, Point code).<br>To change the export order:<br>• Tap on the down arrow<br>beside the <b>Northing</b> field | Export fixed format files       ab     ? - ×       File format:                                                                                                    |
|      | <ul> <li>and change the selection to Field2.</li> <li>Tap on the down arrow selection to beside the Easting field and change the selection to Field3.</li> <li>Tap on the Accept button when finished selecting the export order.</li> </ul>                                                                                                    | Export fixed format files   ab ? - ×   File format: Comma Delimited (*.CSV,    Comma Delimited (*.CSV,     File name: ASCII Job.csv   Point name: Point code:   Field1  Field2    Map Field2    Field2  Field2    Field4  Field3    Switch to Field5    Accept |
|      | This opens the Select points screen.                                                                                                    |                                                                                                    |

Continued on the following page

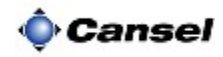

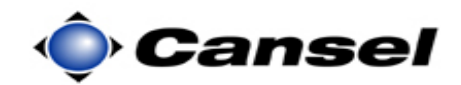

| Step | Action                                                                                                    | Display                                                                                                    |
|------|----------------------------------------------------------------------------------------------------|----------------------------------------------------------------------------------------------------|
| 6    | In the Select points screen:                                                                                                    | Select points ab ? - ×<br>Enter single point name<br>Select from list<br>All grid points<br>All keyed in points                                                                   |
|      | In this screen you have many ways<br>of selecting which points in the job<br>you wish to export. In this example<br>we will export all of the points. | All reyed in points       Points within radius       All points       Points with same code       Points by name range       Section of job       Current map selection       Esc |
|      | • Tap on <b>All points</b> .                                                                                                    | ab ? _ ×                                                                                                    |
|      | This exports the data into a file<br>called ASCII Job.csv and a message<br>appears alerting you of the<br>successful transfer.                        | Comma Delimited (*.CSV, *.TXT)                                                                                                    |
|      | • Press the <b>OK</b> button to accept the message.                                                                                                   |                                                                                                    |
|      | This closes the message window and returns you to the main screen.                                                                                    |                                                                                                    |

| Where is the | The exported ASCII file resides in the Trimble data folder in the TSC2 data |
|--------------|-----------------------------------------------------------------------------|
| file?        | collector.                                                                  |

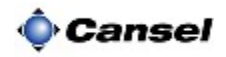